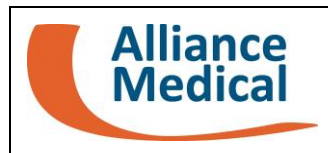

COGNOME\_

\_NOME\_\_\_\_

N. ESAME

## Aderendo anche al DSE<sup>1</sup>, potrà consultare questo esame direttamente sul portale TuoDossier. Questo esame sarà disponibile sul portale TuoDossier entro il:

## ISTRUZIONI PER L'ACCESSO AL PORTALE TuoDossier

- Collegarsi al portale TuoDossier utilizzando questo link: <u>https://tuodossier.alliancemedical.it</u>. Per utilizzare il portale TuoDossier, con tutte le sue funzionalità (es. aprire o scaricare immagini), è necessario e raccomandato l'utilizzo di un PC.
- 2. Inserire le credenziali di accesso al portale: username (codice fiscale del paziente) e la password ricevuta tramite SMS al numero di cellulare indicato durante l'accettazione.

<u>Al primo accesso</u>, si consiglia di modificare la password ricevuta tramite SMS (selezionando: "Hai dimenticato la password?"). Si consiglia, inoltre, di impostare una password "robusta" (es. di almeno 12 caratteri e che contenga, ad esempio, almeno una lettera maiuscola, una lettera minuscola, un numero e un carattere speciale (es. \*,?, ecc.) e di cambiare la password periodicamente)

Cliccare "Accedi" e il sistema genererà automaticamente un codice OTP che riceverà in pochi secondi tramite SMS al numero di cellulare indicato durante l'accettazione.

3. Inserire il codice OTP ricevuto tramite SMS nell'apposito campo "Codice di Sicurezza (OTP)" e cliccare "Accedi".

Sul sito web di Alliance Medical è disponibile una guida per accedere e utilizzare il portale TuoDossier, accessibile tramite il QR Code di seguito riportato:

| La <b>guida portale TuoDossier</b> può       | ll modulo <b>Consensi privacy</b> può           |
|----------------------------------------------|-------------------------------------------------|
| essere consultata qui ( <i>selezionando</i>  | essere scaricato qui (selezionando              |
| la voce "Firma Elettronica Avanzata (FEA)"): | la voce "Dossier Sanitario Elettronico (DSE)"): |
|                                              |                                                 |

 $<sup>^1</sup>$  È possibile scaricare il modulo Consensi privacy utilizzando il QR Code riportato sul presente modulo.